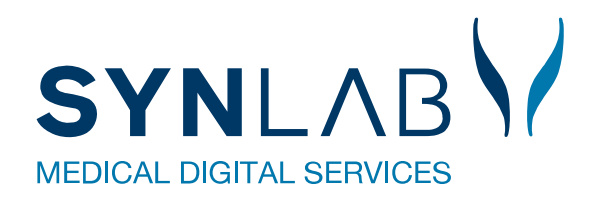

# WebReq

# Hjælp til profiler i WebReq

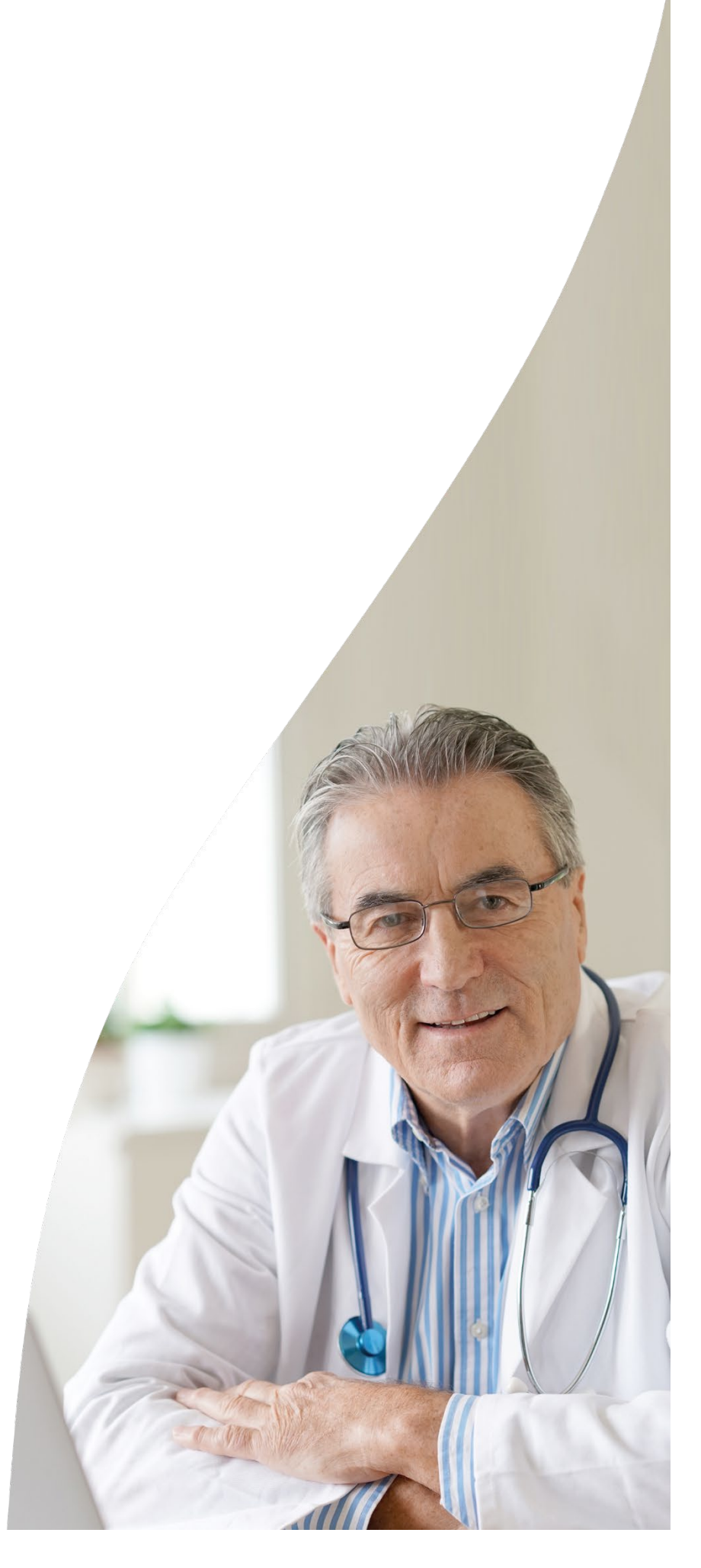

## Indhold

| 1. Forord                                         | 2  |
|---------------------------------------------------|----|
| 2. Gennemgang af klinik profiler                  | 3  |
| 2.1 Klinik profiler                               | 3  |
| 2.2 Oprettelse af klinik profiler                 | 3  |
| 2.3 Profil oplysninger                            | 4  |
| 2.4 Rediger profil oplysninger                    | 5  |
| 2.5 Tilføj analyse / Fjern analyse                | 6  |
| 2.6 Slet profil                                   | 6  |
| 2.7 Visning grupperede profiler - profiler (Alle) | 7  |
| 2.8 Oprettelse af en gruppeprofil                 | 7  |
| 2.9 Flyt profil                                   | 8  |
| 3. Gennemgang af laboratorie profiler             | 8  |
| 3.1 Laboratorie profiler                          | 9  |
| 3.2 Udvælg favoritliste fra laboratorieprofilerne | 9  |
| 3.3 Nationalt anbefalede profiler                 | 9  |
| 4. Support                                        | 10 |

# 1. Forord

I denne vejledning vises, hvordan du opretter klinik profiler.

Profiler er en hjælp til at bestille kombinationer af analyser, på en let og hurtig måde.

Klinikprofiler oprettes og sammensættes af klinikken selv i laboratoriemedicin.

I laboratoriemedicin kan du oprette profiler til klinisk biokemi, klinisk mikrobiologi og klinisk patologi. Disse profiler kan være tilgængelige for alle i klinikken eller gøres bruger- eller patientspecifikke.

Laboratorie profiler derimod, tilbydes af laboratoriet og kan ikke redigeres. Ved at benytte profiler (alle), får du mulighed for at vælge blandt laboratoriets profiler og flytte dem over til klinikkens egne profiler.

Nationale anbefalede profiler ses sammen med laboratorieprofilerne og kendetegnes ved et ikon til venstre for profilen. Et klik på ikonet, fører brugeren over til DSAM-hjemmeside.

Der findes to skærmbilleder til visning af profiler: Klinik profiler (en standardvisning) og Profiler (alle).

# 2. Gennemgang af klinik profiler

#### 2.1 Klinik profiler

Klinikken kan oprette egne klinik profiler (pakker). Ved at benytte profiler vil det være hurtigere at rekvirere de analysekombinationer, som du oftest bruger.

Samme profil kan indeholde analyser fra flere laboratoriespecialer og en profil kan indeholde mange analyser eller blot en enkelt analyse.

I oversigten vises patientprofiler øverst og skrevet med **FED**. Dernæst vises klinikprofilerne, som tilhører ens fortrukne kliniske biokemiske laboratorium.

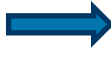

Ved at føre musen hen over profilnavnet fremkommer en dialogboks med oplysninger om:

- Fra hvilket laboratorium analyserne er valgt.
- Analyserne samt i hvilket katalog de er tilknyttet.

|                                                                                                    | Praksis SWebReg Test5 (123456) m  | m Pe sidste 4 i                                                               | uger - Alle gemte - WebPatient Arkiv                                                  |                                            |                     |
|----------------------------------------------------------------------------------------------------|-----------------------------------|-------------------------------------------------------------------------------|---------------------------------------------------------------------------------------|--------------------------------------------|---------------------|
|                                                                                                    | Patient Nancy Berggren, 251248-   | (n) 70 år • Sendte (33)                                                       | <ul> <li>Ge<u>m</u>te (19)</li> <li>Hotel (33)</li> <li>Tilbagesvar (76 a)</li> </ul> | 82)                                        | – Ønsker til WebReq |
| Laboratorium Hent nyheder fra laboratoriet<br>[Holback, Sygehus Vestsjælland  Klinik profiler<br>Vælg Vælg V | F<br>[<br>[<br>[<br>[             | Prevetagningstid<br>3 september 2019 📰 12:32 🗼<br>aboratorie profiler<br>Vælg |                                                                                       | Rekvisitionstype<br>Prøve indsendes        | ~                   |
|                                                                                                    |                                   |                                                                               | NI.                                                                                   |                                            |                     |
|                                                                                                    |                                   | REKVISITION: LABORATORIEMEDICIP                                               | N                                                                                     |                                            |                     |
| Næste 💟 Udfør 🔝 Skemavisning 🚽 Gem 🛹 Hotel 🔛                                                                 | Nulstil 🛐 Laboratoriesvarportalen |                                                                               | das 🤬                                                                                 | Pris 🛐 Oplysninger 📎 Advis Reitereringer 🔽 | Interval (dage)     |
| SØG:                                                                                                    | 🛸 KLINIK PROFI                    | LER                                                                           |                                                                                       | LABORATORIE PROFILER (ALLE)                | *                   |
| - KLINISK BIOKEMI                                                                                            |                                   |                                                                               | Væsketal                                                                              | Homocystein ny nancy                       |                     |
| Digoxin;P                                                                                                    | 📮 🛐 🝖 📄 Laboratoriemedicin        |                                                                               | Sm Laboratoriemedicin                                                                 | Gravide                                    |                     |
| 🗢 Lamotrigin;P                                                                                               | 🗉 👒 📋 🗌 Gonore kvinde             |                                                                               | orol Vaskotal                                                                         | Lipid og glc-status                        |                     |
| 🗢 Netilmicin;P                                                                                               | 🛐 🔹 🔲 🛄 Osteoporose K             |                                                                               | Ny Vasketai                                                                           | Levertal                                   | 0 🕸                 |
| 😕 Hæmoglobin;B                                                                                               | 🔲 🗊 🛤 🐃 📋 🛄 Diagnostisk pakk      | eforløb                                                                       | MR Hæmatologi<br>Hæmoglobin:B                                                         | Hæmatologi                                 |                     |
| Trombocytter,B                                                                                               | A 📚 🔲 Osteoporose M               |                                                                               | 1.N Væske- og elektrolytbalance                                                       | Væsketal                                   |                     |
| 😕 Natrium;P                                                                                                  | 🗊 🔮 🐑 🔲 🗖 Chlamydia               |                                                                               | @B Kreatinin;P                                                                        | A Muskelsmerter                            |                     |
| VÆLG ANDRE ANALYSER                                                                                          | Væsketal                          | Hol                                                                           | Ibæ Kalium;P<br>Karbamid:P                                                            | Nyresygdom                                 |                     |
| * KLINISK MIKROBIOLOGI                                                                                       | Demens                            |                                                                               | hyp                                                                                   | Meget ny profil                            |                     |
| + PATOLOGI                                                                                                   | 2. Nydiagnostiser                 | et TYPE II                                                                    | Fertilitetsudred (M) med lang lang tekst                                              | 🗌 🤗 Lipider, kontrol                       |                     |
| A CONE ANALVOED                                                                                              | d vitamin                         |                                                                               | Darteer deper                                                                         |                                            |                     |

Ændre profilernes rækkefølge:

Du kan ændre profilernes rækkefølge ved hjælp af træk og slip-metoden, hvor du markerer én profil og trækker den til en anden placering.

Bemærk: Profilerne kan KUN flyttes rundt i samme gruppe.

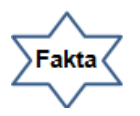

Når der skrives en tekst i **Information** ved oprettelse eller senere ved redigering af profilen, vises et blåt informationstegn ved profilen.

Ved at føre musen hen over det blå informationstegn vises teksten fra Info-feltet.

#### 2.2 Oprettelse af klinik profiler

|                                                                                                    | Praksis<br>Patient                                                               | 📝 WebReq test læge (123456), z<br>Nancy Berggren, 251248- | ze<br>71 år                 | De sidste 4 uger      Alle gemte     Webl     Sendte (71)     Gemte (0)     Hotel (44) | Patient Arkiv<br>■ Tilbagesvar (116 af 130)                                                                                     |
|----------------------------------------------------------------------------------------------------|----------------------------------------------------------------------------------|-----------------------------------------------------------|-----------------------------|----------------------------------------------------------------------------------------|----------------------------------------------------------------------------------------------------|
| Laboratorium <u>Hent nyheder fra laboratoriet</u><br>Odense, Afd. KBF<br>Klinik profiler<br>[Ny profil]                                                                                       |                                                                                  | П                                                         |                             |                                                                                        |                                                                                                    |
| Gem profil 🐗 Tibage til rekvisition<br>SØG: Angiv søgeord 📧                                                                                                    | PROFIL OPLYS                                                                     | SNINGER                                                   | LABORATORIEMEDICIN: OPRETTE | E / REDIGERE PROFILER                                                                  | ANALYSER                                                                                                    |
| - KLINISK BIOKEMI  Natirum,P  Kalium,P  Kalum,P  Heemoglobin,B  KuliniSK MIRROBIOLOGI  PATOLOGI  PATOLOGI  PATOLOGI  CUMPANALYSER  KLINISK MIRROBIOLOGI  PATOLOGI  VEED ANALYSER  VEED ATTENT | Profilnavn:<br>Information:<br>Brugerspecifik()<br>Patient profil:<br>Overskrift | Standard tjek                                             |                             |                                                                                        | Hæmatologi<br>Hæmoglobin;B (OUK)<br>Enytrocytter;B (OUK)<br>Væske- og elektrolytbalance<br>Ø Nathum;P (OUK)<br>Ø Kalium;P (OUK) |
| Support .                                                                                                    |                                                                                  |                                                           |                             |                                                                                        | Udtræk profiler                                                                                                    |

Klik på **Opret/rediger profiler** i funktionsbjælken nederst på skærmbilledet

Opret/rediger profiler

**[Ny profil]** er valgt fra drop-down listen. Vælg de analyser som skal indgå i profilen fra menuen til venstre. Brug eventuelt søgefunktionen. De valgte analyser ses under **ANALYSER**, til højre i skærmbilledet.

Ved fortryd af et analysevalg fjernes fluebenet ved analysen til højre i skærmbilledet.

Profilen skal navngives, når alle analyser, som skal indgå i profilen, er valgt. Giv profilen et sigende navn. Indtast navnet i feltet **Profilnavn**.

I informationsfeltet kan der skrives generelle informationer / beskrivelser til den aktuelle profil. Der vises et blåt informationstegn ved profilen, hvis der skrives i feltet.

Felterne Information, Brugerspecifik, Patientprofil, kan være ubesvaret.

Fakta om disse felter beskrives i afsnittet 2.3 Profil oplysninger

Klik: Gem profil for at gemme den nye profil.

Vælg [Ny profil] fra drop-down listen ved oprettelse af flere profiler.

Klik: Tilbage til rekvisitionen for at afslutte.

# 2.3 Profil oplysninger

| WohPag                                                                                                    | Praksis            | 🥩 WebReq test læge (123456), | ze                         | De sidste 4 uger = Alle gemte = Web | Patient Arkiv                                |
|----------------------------------------------------------------------------------------------------|--------------------|------------------------------|----------------------------|-------------------------------------|----------------------------------------------|
| LABORATORIEREKVISITION                                                                                                    | Patient            | Nancy Berggren, 251248-      | 71 år                      | Sendte (71) Gemte (0) Hotel (44)    | <ul> <li>Tilbagesvar (116 af 130)</li> </ul> |
| Laboratorium Hent nyheder fra laboratoriet<br>Odense, Ald. KBF 🔍<br>Klinik profiler<br>[Ny profil] V<br>Gem profil 🗳 Tilbage til rekvisition |                    |                              | LABORATORIEMEDICIN: OPRETT | e / Redigere profiler               |                                              |
| SØG: Angiv søgeord                                                                                                    | PROFIL OPLYS       | SNINGER                      |                            |                                     | ANALYSER                                     |
| - KLINISK BIOKEMI                                                                                                    | Profilnavn:        | Standard tiek                |                            | ×                                   | Hæmatologi                                   |
| 🌳 Natrium;P 🤮 😣                                                                                                    | Information:       |                              |                            |                                     | Hæmoglobin:B (OUK)                           |
| 📩 Trombocytter;B 🤮 🖗                                                                                                    | Brugerapeeifik/    | . 🗆                          |                            |                                     | Envtrocytter;B (OUK)                         |
| 🗎 Kalium;P 🤮 😣                                                                                                    | Z Brugerspecifik() | · 🗆                          |                            |                                     | Væske- og elektrolytbalance                  |
| Hæmoglobin;B                                                                                                    | Patient profil:    |                              |                            |                                     | ✓ Natrium;P (OUK)                            |
| Rrytrocytter;B                                                                                                    | Overskrift         |                              |                            |                                     | Kalium;P (OUK)                               |
| VÆLG ANDRE ANALYSER                                                                                                    |                    |                              |                            |                                     |                                              |
| + KLINISK MIKROBIOLOGI                                                                                                    |                    |                              |                            |                                     |                                              |
| + PATULUGI                                                                                                    |                    |                              |                            |                                     |                                              |
| + UNER DATIENT                                                                                                    |                    |                              |                            |                                     |                                              |
| THEFAILER                                                                                                    |                    |                              |                            |                                     |                                              |

| Fakta                  |                                                                                                    |
|------------------------|----------------------------------------------------------------------------------------------------|
| Profilnavn:            | I feltet indtastes profilens navn.                                                                                                    |
| Information            | I Informationsfeltet kan der skrives generelle informationer / beskrivelser til den aktuelle profil.<br>F.eks. <i>"Husk at ringe til hjemmeplejen"</i> . Skrives der i feltet vises et blåt informationstegn ved<br>profilen.    |
| Brugerspecifik profil: | Ønsker du dine private profiler sættes et flueben i boksen. Profilen vil ikke kunne ses af klinikkens andre brugere af WebReq.                                                                                                   |
| Patient profil:        | Du kan gøre profilen patientspecifik, hvis profilen kun skal knyttes til denne ene patient.<br>Patientprofiler findes kun på indgangsbilledet i listevisning, disse vises altid øverst i profillisten<br>skrevet med fed skrift. |
| Overskrift:            | I profilvisningen kan der oprettes overskrifter hvor klinik-profilerne kan placeres                                                                                                    |

#### 2.4 Rediger profil oplysninger

| Web Pag                                                               | Praksis 🛛 📝 We   | ebReq test læge (123456), | De sidste 4 uger Alle gen             | emte = WebPatient Arkiv |                                          |
|-----------------------------------------------------------------------|------------------|---------------------------|---------------------------------------|-------------------------|------------------------------------------|
| LABORATORIEREKVISITION                                                | Patient Nancy    | Berggren, 251248          | Hotel (44) 🍯 Tilbagesvar (116 af 130) |                         |                                          |
| Laboratorium <u>Hent nyheder fra laboratoriet</u><br>Odense, Afd. KBF |                  |                           |                                       |                         |                                          |
| Klinik profiler<br>Standard tjek                                      |                  |                           |                                       |                         |                                          |
|                                                                       |                  | LABORAT                   | ORIEMEDICIN: OPRET                    | E / REDIGERE PROFILER   |                                          |
| 📕 Gem profil 🛛 😫 Slet profil 🛛 🖏 Tilbage til rekvisition              | - <b>1</b>       |                           |                                       |                         |                                          |
| SØG:                                                                  | PROFIL OPLYSN    | IINGER                    |                                       |                         | ANALYSER                                 |
| + KLINISK BIOKEMI                                                     | Profilnavn:      | Standard tjek             |                                       |                         | Hæmatologi                               |
| + KLINISK MIKROBIOLOGI                                                | Information:     |                           |                                       |                         | Hæmoglobin;B (OUK)                       |
| + PATOLOGI                                                            | Brugerspecifik/) |                           |                                       |                         | <ul> <li>Erytrocytter;B (OUK)</li> </ul> |
| * EGNE ANALYSER                                                       | Brugerapeenik(). |                           |                                       |                         | Væske- og elektrolytbalance              |
| + WEB PATIENT                                                         | Patient profil:  |                           |                                       |                         | ✓ Natrium;P (OUK)                        |
|                                                                       | Overskrift       |                           |                                       |                         | Kalium;P (OUK)                           |
| • Support .                                                           |                  |                           |                                       |                         | <ul> <li>Udtræk profiler</li> </ul>      |

Klik på Opret/rediger profiler i funktionsbjælken nederst på skærmbilledet

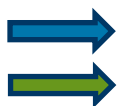

Vælg den profil, der skal redigeres i Klinik profiler fra drop-down listen.

l Profil oplysninger kan alle felter redigeres.

Det drejer sig om felterne Profilnavn, Information, Brugerspecifik, Patientprofil,

Felterne kan i **Profil oplysninger** være ubesvaret - med undtagelse af Profilnavn.

Klik: Gem profil for at gemme ændringerne.

Klik: Tilbage til rekvisitionen for at afslutte.

#### 2.5 Tilføj analyse / Fjern analyse

|                                                                                                    | Praksis 🦻 V<br>Patient Nand                                                      | VebReq test læge (123456), :<br>cy Berggren, 251248- | ze<br>71 år         | <ul> <li>De sidste 4 uger</li> <li>Alle ger</li> <li>Sendte (71)</li> <li>Ge<u>m</u>te (0)</li> </ul> | nte <sup>s</sup> WebPatient Arkiv<br>Ho <u>t</u> el (44) <sup>s</sup> Tilbagesvar (116 af 130)                               |
|----------------------------------------------------------------------------------------------------|----------------------------------------------------------------------------------|------------------------------------------------------|---------------------|----------------------------------------------------------------------------------------------------|----------------------------------------------------------------------------------------------------|
| Laboratorium <u>Hent nyheder fra laboratoriet</u><br>Odense, Afd. KBF<br>Klinik profiler<br>Standard tjek |                                                                                  |                                                      |                     |                                                                                                    |                                                                                                    |
|                                                                                                    |                                                                                  | LABORAT                                              | DRIEMEDICIN: OPRETT | E / REDIGERE PROFILER                                                                                 |                                                                                                    |
| Gem profil 🔀 Slet profil 🐗 Tilbage til rekvisition                                                        |                                                                                  |                                                      |                     |                                                                                                    |                                                                                                    |
| SØG:                                                                                                    | PROFIL OPLYS                                                                     | ININGER                                              |                     |                                                                                                    | ANALYSER                                                                                                    |
| KLINISK BIOKEMI     KLINISK MIKROBIOLOGI     PATOLOGI     EGNE ANALYSER     WEB PATIENT                   | Profilnavn:<br>Information:<br>Brugerspecifik()<br>Patient profil:<br>Overskrift | Standard tjek                                        |                     |                                                                                                    | Hæmatologi<br>Hæmoglobin,B (OUK)<br>Erytrocytter,B (OUK)<br>Væske- og elektrolytbalance<br>Natrium,P (OUK)<br>Kalium,P (OUK) |
| Support .                                                                                                 |                                                                                  |                                                      |                     |                                                                                                    | Udtræk profiler                                                                                                    |

Klik på Opret/rediger profiler i funktionsbjælken nederst på skærmbilledet

Opret/rediger profiler

Tilføj en analyse:

Vælg profilen, der skal redigeres fra drop-down listen Klinik profiler.

Vælg den/de analyser, som skal tilføjes i menuen til venstre. Brug eventuelt søgefunktionen.

#### Fjern en analyse:

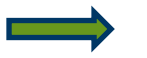

Vælg profilen, der skal redigeres fra drop-down listen Klinik profiler.

Fjern fluebenet ved den/de i analyselisten til højre, som skal slettes fra profilen.

Klik: Gem profil for at gemme ændringerne.

Klik: Tilbage til rekvisitionen for at afslutte.

### 2.6 Slet profil

| Patient         Nancy Berggren, 251248         (n) 71 år         Sendte (71)         Gemte (0)         Hotel (44)         Tilbagesvar (116 af 130) |  |
|----------------------------------------------------------------------------------------------------|--|
|                                                                                                    |  |
| Laboratorium Hent nyheder fra laboratoriet<br>Odense, Afd. KBF v<br>Klinik profiler<br>Standard tjek v                                             |  |
| Bekræft<br>LA                                                                                                    |  |
| Gem profil 🔀 Slet profil visition                                                                                                    |  |
| SØG: Angiv søgeord D PROFIL OPLYSNINGER ANALYSER                                                                                                   |  |
| + KLINISK BIOKEMI Profilnavn: Standard tjek Hæmatologi                                                                                             |  |
| + KLINISK MIKROBIOLOGI Information: ✓ Hærnoglobin;B (OUK)                                                                                          |  |
| FATOLOGI     Fortexter,B (OUK)     Enytrocytter,B (OUK)                                                                                            |  |
| KURP AVALISER     Væske- og elektrolytbalance     Væske- og elektrolytbalance                                                                      |  |
| Padent profit. □ ✓ Natrium;P (OUK)                                                                                                    |  |
| Overskrift 🗌 🗹 Kalium,P (OUK)                                                                                                    |  |
| Support .     Udtræk profiler                                                                                                    |  |

Opret/rediger profiler

Klik på **Opret/rediger profiler** i funktionsbjælken nederst på skærmbilledet

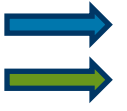

Vælg profilen, der skal slettes fra drop-down listen **Klinik profiler**. Klik: **Slet** og vælg **Ja** i næste dialogboks for at gennemføre handlingen.

Ved fortryd af handlingen klik Nej.

Klik: Tilbage til rekvisitionen for at afslutte.

#### 2.7 Visning grupperede profiler - profiler (Alle)

| 144.1                                                                                                    | Praksis 🥑 Web                  | Reg Test5 (123456), mm                                                     | De sidste 4 uger      Alle gemte     WebPa | tient Arkiv                                        |                     |
|----------------------------------------------------------------------------------------------------|--------------------------------|----------------------------------------------------------------------------|--------------------------------------------|----------------------------------------------------|---------------------|
|                                                                                                    | Patient Nancy B                | lerggren, 251248 (n) 70 år                                                 | Sendte (34) = Gemte (19) = Hotel (33)      | <ul> <li>Tilbagesvar (76 af 83)</li> </ul>         | 🐸 Ønsker til WebReq |
| Laboratorium Hent nyheder fra Laboratories<br>Holbaek, Svgehus Vestsjælland V 🖉 =<br>Klinik profiler<br>(Vælg |                                | Prøvetagningstid<br>4 september 2019 06:26<br>Laboratorie profiler<br>Vælg | <b>∲</b><br>▽                              | Rekvisitionstype<br>Prove indsendes                | V                   |
|                                                                                                    |                                | REKVISITION: LABORA                                                        | TORIEMEDICIN                               |                                                    |                     |
| 🃫 Næste 💟 Udfør 📰 Skemavisning 📙 Gem 🛹 Hotel 骱 Nut                                                            | stil 🛐 L <u>a</u> boratoriesva | arportale                                                                  |                                            | 💐 Glas 🦓 Pris 🛐 Oplysninger 📎 Aglvis Reitereringer | ✓ Interval (dage)   |
| SØG: Angiv søgeord                                                                                            |                                | 🖘 PROFILER (ALLE)                                                          |                                            |                                                    | *                   |
| - KLINISK BIOKEMI                                                                                             |                                | Patient Profiler                                                           | Osteoporose M                              | profil med wp                                      |                     |
| 🟓 Lamotrigin;P                                                                                                |                                | Homocystein ny nancy                                                       | Væsketal                                   | Ny væsketal                                        | 0                   |
| * Netilmicin;P                                                                                                |                                | Infektion                                                                  | Lipid                                      | MRSA screening                                     |                     |
| 🛸 Hæmoglobin;B                                                                                                |                                | Blandede Profiler                                                          | Diabetes                                   | 1.Nydiagnostiseret Type II                         |                     |
| Trombocytter;B                                                                                                | • A • 🗌                        | INR kontrol                                                                | Thyreoidea                                 | knæled                                             |                     |
| Natrium;P                                                                                                    | E 🗛 🗭 🔲                        | Gravid                                                                     | Gravid                                     | @BLOK+PROMPT                                       |                     |
| VÆLG ANDRE ANALYSER                                                                                           |                                | Fertilitetsudred (K)                                                       | Hanne gode overskrift                      | Gravide                                            |                     |
| * KLINISK MIKROBIOLOGI                                                                                        |                                | Fertilitetsudred (M) med lang lang tekst                                   | Chlamydia                                  | Lipid og glc-status                                |                     |
| * PATOLOGI                                                                                                    |                                | Anæmiudredning                                                             | Gonore kvinde                              | Yani Test blandet                                  |                     |
| + EGNE ANALYSER                                                                                               |                                | Osteoporose K                                                              | årstest                                    | Tjek digoxin                                       |                     |
| * WEB PATIENT                                                                                                 |                                | Partner donor                                                              | d-vitamin                                  | Laboratorie Profiler                               |                     |

Der er to skærmbilleder til visning af klinikkens profiler:

Standard visning (klinik profiler)

Anden visning (**profiler alle**)

C KLINIK PROFILER

#### Skift visning:

Klik på ikonet til venstre for teksten KLINIK PROFILER i informationsbjælken for at skifte til anden visning.

Ved at benytte **Profiler alle**, får du mulighed for at oprette overskrifter til sortering af beslægtede profiler. Ved at vælge blandt laboratoriets profiler, får du mulighed for at flytte dem over til egne klinikprofiler.

I PROFILER (ALLE) vises patientprofilerne øverst efterfulgt af klinikkens øvrige profiler under Blandede profiler.

Inden for grupperne kan du ændre din sortering ved hjælp af træk og slip-metoden, hvor du markerer én profil og trækker den til en anden placering.

På brugerens PC gemmes en Cookie, som husker den visning man valgte sidst.

#### 2.8 Oprettelse af en gruppeprofil

Overskriftprofiler er en profiltype med en anden egenskab. Denne type benyttes til at oprette en overskrift til sortering af beslægtede profiler.

|                                                        | Destrain          | N                             |                               | - Mich Balland Ball                 |                     |
|--------------------------------------------------------|-------------------|-------------------------------|-------------------------------|-------------------------------------|---------------------|
| WebReg                                                 | PTAKSIS           | webRed Tests (123456), mm     | De slaste 4 uger - Alle gemte | e • webPatient Arkiv                |                     |
| Veoney                                                 | Patient Nan       | cy Berggren, 251248 (n) 70 år | Sendte (34) Gemte (19)        | Hotel (33) 🎴 Tilbagesvar (76 af 83) | 🐸 Ønsker til WebReq |
| LABORATORIEREKVISITION                                 |                   |                               |                               |                                     |                     |
| Laboratorium Hent nyheder fra laboratoriet             |                   |                               |                               |                                     |                     |
| Holbæk, Sygehus Vestsjælland 🛛 🖌 😉                     |                   |                               |                               |                                     |                     |
| Klinik profiler                                        |                   |                               |                               |                                     |                     |
| Gravid                                                 |                   |                               |                               |                                     |                     |
|                                                        |                   |                               |                               |                                     |                     |
|                                                        |                   | LABORATORIEMEDICIN: OPRETTI   | E / REDIGERE PROFILER         |                                     |                     |
| 🛃 Gem profil 🛛 🔀 Siet profil 🖓 Tilbage til rekvisition |                   |                               |                               |                                     |                     |
| SØG.                                                   | PROFIL OPLYS      | NINGER                        |                               | ANALYSER                            |                     |
| + KLINISK BIOKEMI                                      | Profilnavn:       | Gravid                        |                               |                                     |                     |
| * KLINISK MIKROBIOLOGI                                 | Information:      |                               |                               |                                     |                     |
| * PATOLOGI                                             | internation.      |                               |                               |                                     |                     |
| + EGNE ANALYSER                                        | Brugerspecifik(): |                               |                               |                                     |                     |
| * WEB PATIENT                                          | Patient profil:   |                               |                               |                                     |                     |
|                                                        | Overskrift        | $\checkmark$                  |                               |                                     |                     |
|                                                        |                   |                               |                               |                                     |                     |
| <ul> <li>Support .</li> </ul>                          |                   |                               |                               | <ul> <li>Udtræk profiler</li> </ul> |                     |

Opret/rediger profiler

Klik på Opret/rediger profiler i funktionsbjælken nederst på skærmbilledet.

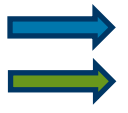

Vælg [Ny profil] fra drop-down listen.

Sæt flueben i Overskrift

Navngiv overskriften i feltet Profilnavn.

Klik: Gem profil for at gemme ændringerne.

Klik: Tilbage til rekvisitionen for at afslutte.

#### 2.9 Flyt profil

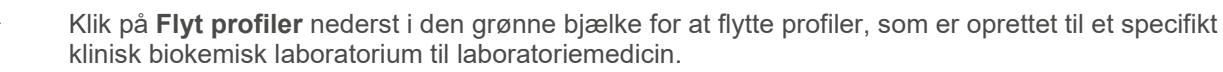

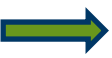

Udvælg en eller flere profiler fra listen

Vælg Tilføj nederst i listen for at flytte profiler.

Ved fortryd vælg Annuller.

| REKVISITION: LABORATORIEMEDICIN                                                                                                    |                                                                 |                                                                          |                                                                                                    |                                                                                                    |   |  |  |  |
|----------------------------------------------------------------------------------------------------|-----------------------------------------------------------------|--------------------------------------------------------------------------|----------------------------------------------------------------------------------------------------|----------------------------------------------------------------------------------------------------|---|--|--|--|
| 🍁 Næste 💟 Udfør 📰 Skemavjsning 闄 Gem 🛹 Hotel 🖺 Nulstil 🛐 Labora                                                                                                    | 🖁 Glas 🧠 Pris 📗 Oplysninger 📎 Advis Reitereringer               | V Interval (dage)                                                        |                                                                                                    |                                                                                                    |   |  |  |  |
| SØG: Angiv søgeord                                                                                                    |                                                                 | F                                                                        | LYT PROFILER TIL LAB. MEDICIN                                                                                                    |                                                                                                    | * |  |  |  |
| KLINISK BICKEM     KLINISK MIROBIOLOGI     FOATOLOGI     GIG     GIG | hyp.art årskontrol                                              | Holbæk,<br>Sygehus<br>Vestsjælland                                       | P—Alamintransaminase: kat k (IFCC 2002) = 2 UL,<br>U—Albumin/Creatininum, masseratio = 7 x 10-sup-3-3/sup-, P—Cakciuu<br>(I), stolk, = 7 mmol/L, Prot. (P)—Glykering (non-enzymatisk); egenskabas<br>(I) stor, p. B—Hænoglobin(Fe), stolk, = 7 mmol/L, P—Kalium-ion, stolf<br>= 7 mmol/L, P—Choesterior-friggeried, egenskabas(ilste, proc.),<br>P—Creatininum; stolk, = 7 µmol/L, P—Natrum-ion; stolk, = 7 mmol/L,<br>P—Thyrotropin, arb stolk, (IRF 80:558, proc.) = 7 x 10-sup-3-dsup IUL<br>P—Urat; stolk, = 7 mmol/L, | n profil med wp n Ny væsketal tr MrK5A screening 1 Nydlagnostiseret Type li knælied 2 @BLCK+PROMPT Gravide | * |  |  |  |
|                                                                                                    | Fertilitetsudred<br>(M) med lang lang<br>tekst<br>Partner donor | Holbæk,<br>Sygehus<br>Vestsjælland<br>Holbæk,<br>Sygehus<br>Vestsjælland | Kønscelledonor til partner<br>Kønscelledonor til partner, B—Thrombocytter, antaik. = ? ×<br>10 <sup>9</sup> /L                                                                                                    | Upid og gic-status<br>Vani Test blandet<br>Trjek digoxin<br>broatorie Profiler<br>Meget ny profil          |   |  |  |  |
|                                                                                                    | _                                                               | * cotojconana                                                            |                                                                                                    | 1 ipider kontrol                                                                                           | × |  |  |  |

# 3. Gennemgang af laboratorie profiler

### 3.1 Laboratorie profiler

|                                                               | Praksis 🥏 WebB                   | Rea test læae (1234 | 156), mm                                | De sidste 4 uger      Alle gemte      WebPatient Arkiv |                                                                                                    |                     |
|---------------------------------------------------------------|----------------------------------|---------------------|-----------------------------------------|--------------------------------------------------------|----------------------------------------------------------------------------------------------------|---------------------|
|                                                               | Patient Nancy Be                 | erggren, 251248-    | (n) 70 år                               | Sendte (65) Gemte (18) Hotel (54) Tilbagesva           | r (292 af 306)                                                                                                    | 📕 Ønsker til WebReq |
| Laboratorium Hent nyheder fra laboratoriet<br>Vejle Sygehus V |                                  |                     | Prøvetagningstid 4 september 2019 10:54 | ¢                                                      |                                                                                                    |                     |
| Klinik profiler<br>Vælg                                       |                                  |                     | Laboratorie profiler<br>Vælg            | V                                                      | Rekvisitionstype<br>Prøve indsendes                                                                                                    | ~                   |
|                                                               |                                  |                     | REKVISITION: LABORA                     | TORIEMEDICIN                                           |                                                                                                    |                     |
| 🌳 Næste 💟 Udfør 🔝 Skemavisning 📙 Gem 🛹 Hotel ి N              | ulstil 🛐 L <u>a</u> boratoriesva | rportalen           |                                         |                                                        | 💑 Glas 📗 Oplysninger 📎 Advis Reitereringer 💽                                                                                                    | Interval (dage)     |
| SØG: Angiv søgeord                                            |                                  | 🖘 KLINIK PRO        | FILER                                   |                                                        | LABORATORIE PROFILER (ALLE)                                                                                                    | *                   |
| - KLINISK BIOKEMI                                             |                                  | Anæmi               |                                         |                                                        | z-Projekt Sundhedstjek                                                                                                    |                     |
| Erytrocytvol. rel. spredning;Erc(B)                           | 🗛 🗭 🗌                            |                     |                                         |                                                        | Colon irritab/diarre/IBD, fæces                                                                                                    |                     |
| Rrytrocytter,B                                                | 🛤 🛸 🗌                            |                     |                                         |                                                        | Galactica Alternative Alternative Alternat |                     |
| Erytrocytvolumen (middel) [MCV];B                             | 🛤 🛸 🗌                            |                     |                                         |                                                        | Bariatri                                                                                                    |                     |
| Hydrogencarbonat (standard);P                                 | ۰ 🗧                              |                     |                                         |                                                        | Allergi, skimmelsvampe-panel                                                                                                    |                     |
| asofilocytter;B                                               | ۰ ا                              |                     |                                         |                                                        | Demens                                                                                                    |                     |
| Eosinofilocytter;B                                            | A 🌳 🗌                            |                     |                                         |                                                        | Fertilitetshenvisn,M                                                                                                    |                     |
| VÆLG ANDRE ANALYSER                                           |                                  |                     |                                         |                                                        | 🗌 🎯 Diabetes, årskontrol, urin                                                                                                    |                     |
| * HÆMATOLOGI                                                  |                                  |                     |                                         |                                                        | DD2                                                                                                    |                     |

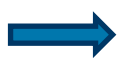

Det er muligt for de kliniske laboratorier at oprette en liste med de profiler laboratoriet anbefaler.

Laboratorieprofiler kan IKKE redigeres.

Alle laboratoriets anbefalede profiler vises i en liste til højre for klinikkens profiler.

Når laboratoriet har oprettet eller redigeret en laboratorieprofil, vil disse være markeret med en **sort** stjerne. Læger som vælger kun at få vist udvalgte (favoritter) laboratorieprofiler, vil altid få de rettede og nye profiler vist.

#### 3.2 Udvælg favoritliste fra laboratorieprofilerne

| WebReq                                                                            | Praksis 🧭 WebReq test læge (123456), mm |                                      | De sidste 4 uger      Alle gemte      WebPatient Arkiv     |                                 |                     |  |  |
|-----------------------------------------------------------------------------------|-----------------------------------------|--------------------------------------|------------------------------------------------------------|---------------------------------|---------------------|--|--|
|                                                                                   | Patient Na                              | ancy Berggren, 251248-9996 (n) 70 år | Sendte (65) Gemte (18) Hotel (54) Tilbagesvar (292 af 306) |                                 | 💴 Ønsker til WebReq |  |  |
| LABORATORIEREKVISITION                                                            |                                         |                                      |                                                            |                                 |                     |  |  |
| Laboratorium Hent nyheder fra laboratoriet                                        |                                         | Prøvetagningstid                     |                                                            |                                 |                     |  |  |
| Vejle Sygehus 🔽 🕙 🐸                                                               |                                         | 4 september 2019 10:54               | <b>•</b>                                                   |                                 |                     |  |  |
| Klinik profiler                                                                   |                                         | Laboratorie profiler                 |                                                            | Rekvisitionstype                |                     |  |  |
| Vælg 🗸                                                                            |                                         | Vælg                                 | ~                                                          | Prøve indsendes                 | ~                   |  |  |
| REKVISITION: LABORATORIEMEDICIN                                                   |                                         |                                      |                                                            |                                 |                     |  |  |
| 🔷 Næste 💟 Lutfør 🔠 Skemavjsning 🚽 Gen 📣 Højel 🆺 Nutstil 🛐 Laboratoriesvarportalen |                                         |                                      |                                                            |                                 |                     |  |  |
| SØG: Angiv søgeord                                                                |                                         | 😴 KLINIK PROFILER                    |                                                            | LABORATORIE PROFILER (AL        | *                   |  |  |
| - KLINISK BIOKEMI                                                                 |                                         | Anæmi                                |                                                            | z-Projekt Sundhedstjek          | × 🖈                 |  |  |
| Erytrocytvol. rel. spredning;Erc(B)                                               | A 1                                     | e 🗌                                  |                                                            | Colon irritab/diarre/IBD, fæces |                     |  |  |
| Erytrocytter;B                                                                    | A 1                                     | 🗭 🗌                                  |                                                            | Osteoporose                     |                     |  |  |
| Erytrocytvolumen (middel) [MCV];B                                                 | A 1                                     | 🗢 🗌                                  |                                                            | Bariatri                        |                     |  |  |
| Hydrogencarbonat (standard);P                                                     |                                         | ۰ -                                  |                                                            | Allergi, skimmelsvampe-panel    |                     |  |  |
| Rasofilocytter;B                                                                  |                                         | ۰                                    |                                                            | Demens                          |                     |  |  |
| Eosinofilocytter;B                                                                | A 1                                     | 🗢 🗌                                  |                                                            | Fertilitetshenvisn,M            |                     |  |  |
| VÆLG ANDRE ANALYSER                                                               |                                         |                                      |                                                            | 🗌 a Diabetes, årskontrol, urin  |                     |  |  |
| * HÆMATOLOGI                                                                      |                                         |                                      |                                                            | DD2                             |                     |  |  |

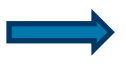

Ved alle laboratorieprofilerne findes en grå stjerne. Når der klikkes på denne, ændres farven til gul og profilen er derved valgt som en favorit. Alle favoritprofilerne vises øverst i oversigten med laboratorieprofiler.

Inden for grupperne kan du ændre din sortering ved hjælp af træk og slip-metoden, hvor du markerer én profil og trækker den til en anden placering.

Ved klik på den grå stjerne til højre for titelteksten **Laboratorie profiler** vises kun profilerne som er valgt som favoritter i oversigten.

#### 3.3 Nationalt anbefalede profiler

Laboratorieudvalget under Dansk Selskab for Almen Medicin har oprettet anbefalede profiler, som laboratorierne har mulighed for at oprette i WebReq.

|                                                                               | Praksis 🥑 W                     | VebReg test læge (1234 | 56), mm                                    | De sidste 4 uger  Alle gemte VebPatient Arkiv              |                                                  |                     |  |  |
|-------------------------------------------------------------------------------|---------------------------------|------------------------|--------------------------------------------|------------------------------------------------------------|--------------------------------------------------|---------------------|--|--|
|                                                                               | Patient Nanc                    | y Berggren, 251248-    | (n) 70 år                                  | Sendte (65) Gemte (18) Hotel (54) Tilbagesvar (292 af 306) | )                                                | 🐸 Ønsker til WebReq |  |  |
| Laboratorium Hent nyheder fra laboratoriet<br>Vejle Sygehus  Vilinik profiler |                                 |                        | Prøvetagningstid<br>4 september 2019 10:54 | <b></b>                                                    | Rekvisitionstyne                                 |                     |  |  |
| Vælg 🗸                                                                        |                                 |                        | Vælg                                       | ×                                                          | Prøve indsendes                                  | ~                   |  |  |
|                                                                               | REKVISITION: LABORATORIEMEDICIN |                        |                                            |                                                            |                                                  |                     |  |  |
| 🍁 Næste 💟 Udfør 🔝 Skemavisning 📙 Gem 🛹 Hotel 🐒 N                              | ulstil 🛐 L <u>a</u> boratorie   | esvarportalen          |                                            | 💐 Gla                                                      | 🛛 🗾 Oplysninger 📎 A <u>d</u> vis Reitereringer 🗌 | V Interval (dage)   |  |  |
| SØG: Angiv søgeord                                                            |                                 | 🔁 KLINIK PRO           | FILER                                      |                                                            | LABORATORIE PROFILER (ALLE)                      | *                   |  |  |
| - KLINISK BIOKEMI                                                             |                                 | Anæmi                  |                                            |                                                            | z-Projekt Sundhedstjek                           |                     |  |  |
| Erytrocytvol. rel. spredning;Erc(B)                                           | A 🗭                             |                        |                                            |                                                            | Colon irritab/diarre/IBD, fæces                  |                     |  |  |
| Erytrocytter;B                                                                | A 🗭                             |                        |                                            |                                                            | Osteoporose                                      |                     |  |  |
| Erytrocytvolumen (middel) [MCV];B                                             | A 🗭                             |                        |                                            |                                                            | Bariatri                                         |                     |  |  |
| Hydrogencarbonat (standard);P                                                 |                                 |                        |                                            |                                                            | Allergi, skimmelsvampe-panel                     |                     |  |  |
| Basofilocytter;B                                                              |                                 |                        |                                            |                                                            | Demens                                           |                     |  |  |
| Eosinofilocytter;B                                                            | A 🗭                             |                        |                                            |                                                            | Fertilitetshenvisn,M                             |                     |  |  |
| VÆLG ANDRE ANALYSER                                                           |                                 |                        |                                            |                                                            | 🗌 🧟 Diabetes, årskontrol, urin                   |                     |  |  |
| + HÆMATOLOGI                                                                  |                                 |                        |                                            |                                                            | DD2                                              |                     |  |  |
|                                                                               |                                 |                        |                                            |                                                            |                                                  |                     |  |  |

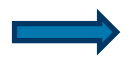

De nationale anbefalede profiler vises sammen med laboratoriets profiler.

De nationale anbefalede profiler kan kendes fra de øvrige profiler ved at der til venstre for profilens navn vises et ikon. Ved klik på ikonet skiftes til DSAM-hjemmeside, hvor hele listen med de nationale anbefalede profiler vises. http://www.dsam.dk/flx/kvalitet/laboratorieomraadet/laboratorieprofiler

### 4. Support

Klik på Support i funktionsbjælken nederst på skærmbilledet.

Nu åbnes SYNLAB Medical Digital Services's hjemmeside.

#### På vores hjemmeside kan du også finde:

- Vejledninger
- Nye opdateringer.
- Liste over indkomne ønsker til funktioner og forbedringer i WebReq
- Liste over funktioner og forbedringer, der udvikles i den næste opdatering af WebReq.
- (WebReq opdateres 2 gange om året i juni og i december måned).

#### Ved Generelle spørgsmål til WebReq

Kontakt venligst WebReq Online Support på tlf.: 7572 0177

| Mandag – torsdag | kl. 08.00 – 15.00 |
|------------------|-------------------|
| Fredage          | kl. 08.00 – 14.00 |

#### Advisering

Du kan tilmelde dig vores adviseringsservice på sms og/eller e-mail. Er du tilmeldt vil du blive adviseret, hvis der er driftsproblemer. Tilmelding kan ske www.smds.dk under Kontakt -> Advisering

Er WebReq ude af drift, vil dette også være oplyst på vores hjemmeside www.smds.dk Her vil status løbende blive opdateret.